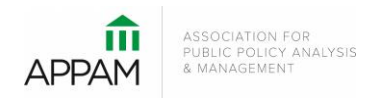

## APPAM 2021 Fall Research Conference:

The Power of Inclusion: Incorporating Diverse Voices in Public Policy Analysis November 11-13, 2021 | JW Marriott Austin| Austin, Texas

## How to Submit a Panel

1. Open the Call for Proposals page: <u>https://appam.confex.com/appam/2021/cfp.cgi</u>. Then, click 'Submit a Panel'

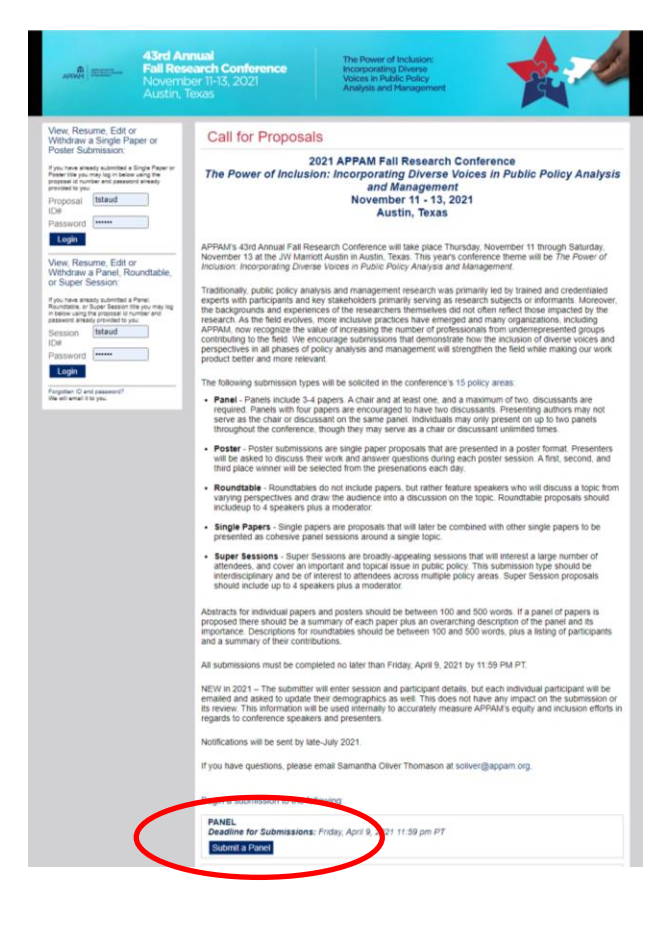

2. **Primary Policy Area:** You will be asked to select a policy area. You may only select one area for submission. After selecting the appropriate area, click 'Submit' at the bottom of the screen.

| APPAM                          | <b>43rd Annual</b><br>Fall Research Conference<br>November 11-13, 2021<br>Austin, Texas | The Power of Inclusion:<br>Incorporating Diverse<br>Voices in Public Policy<br>Analysis and Management |  |  |  |  |  |
|--------------------------------|-----------------------------------------------------------------------------------------|----------------------------------------------------------------------------------------------------|--|--|--|--|--|
| × Panel Submi                  | ission                                                                                  | ID: 15119 Show Password 🔊                                                                              |  |  |  |  |  |
| Primary Policy Area            | Panel Title                                                                             | Participants Confirmation                                                                              |  |  |  |  |  |
| Navigation:<br>Back to Program | X Choose Policy Are                                                                     | ·a                                                                                                    |  |  |  |  |  |
| Back to Meeting                | Primary Policy Area                                                                     |                                                                                                    |  |  |  |  |  |
| Options:                       | Colect one from the list                                                                | balaw (BEOLIBED)                                                                                       |  |  |  |  |  |
| Withdraw Panel                 | Eor a complete list of th                                                               | Select one from the list below (REQUIRED)                                                              |  |  |  |  |  |
| Allow Late                     | Crime, Justice, and                                                                     | Crime Justice and Drugs                                                                                |  |  |  |  |  |
| Review                         | ⊖ Education                                                                             |                                                                                                    |  |  |  |  |  |
| Update MeetingApp Data         | <ul> <li>Employment and Tra</li> </ul>                                                  | Employment and Training Programs                                                                       |  |  |  |  |  |
| View MeetingApp Page           | Family and Child Po                                                                     | Family and Child Policy                                                                                |  |  |  |  |  |
| Submit Another:                | ⊖ Health                                                                                | Health                                                                                                 |  |  |  |  |  |
| Return to Call for Proposal    | B Housing, Community                                                                    | <ul> <li>Housing, Community Development, and Urban Policy</li> </ul>                                   |  |  |  |  |  |
| Help:                          | Innovations in Scien                                                                    | nce and Technology                                                                                     |  |  |  |  |  |
| Report a Technical Issue       | <ul> <li>Methods and Tools of</li> </ul>                                                | Methods and Tools of Analysis                                                                          |  |  |  |  |  |
| Privacy Policy                 | <ul> <li>National Security an</li> </ul>                                                | nd Homeland Security                                                                                   |  |  |  |  |  |
|                                | O Natural Resource, E                                                                   | Natural Resource, Energy, and Environmental Policy                                                     |  |  |  |  |  |
|                                | O Politics, Media, and                                                                  | the Policy Process                                                                                     |  |  |  |  |  |
|                                | O Population and Migr                                                                   | ration Issues                                                                                          |  |  |  |  |  |
|                                | O Poverty and Income                                                                    | a Policy                                                                                               |  |  |  |  |  |
|                                | O Public and Non-Prof                                                                   | fit Management and Finance                                                                             |  |  |  |  |  |
|                                | Social Equity and Ra                                                                    | lace                                                                                                   |  |  |  |  |  |
|                                |                                                                                         |                                                                                                    |  |  |  |  |  |
|                                | Submit                                                                                  |                                                                                                    |  |  |  |  |  |

3. **Panel Title:** You will be asked to enter information on your panel. You will also be asked to agree to three acknowledgements that are required to continue in the submission process. After entering the information and answer the questions, click 'Save'.

| and me Alard Al<br>Fall Res<br>Novem                                                    | Annual Conference The Power of totalisme Accession Balance Managements                                                                                                    | Are you (the submitter) willing to act as a chair and/or discussant at the 2021 Fail Research<br>Conterence?                                                                                                    |  |  |
|-----------------------------------------------------------------------------------------|----------------------------------------------------------------------------------------------------|----------------------------------------------------------------------------------------------------|--|--|
| Austin,                                                                                 | Texas                                                                                                    | <ul> <li>Yes, as a chair only</li> </ul>                                                                                                    |  |  |
| × Panel Submission                                                                      | ID: 10119 Show Password D                                                                                                    | <ul> <li>Yes, as a discussant only</li> </ul>                                                                                                    |  |  |
| Primary Policy Area                                                                     | O Panel Title O Partoperts O Confemator                                                                                                    | <ul> <li>Yes, as either a chair or discussant</li> </ul>                                                                                                    |  |  |
| X<br>Navigation:<br>Back to Program<br>Back to Months                                   | (C) IN I                                                                                                    | O No                                                                                                    |  |  |
| Back to Meeting<br>Options<br>View Bulenteeten<br>Withduse Parel<br>Adow Late<br>Review | Panel Title Prese with in The Case - Lapitality prights for first late in each wat Oct latents from an inspect of the first effect of the case. The Submanner Prese                                                                                                    | Are you (the submitter) willing to mentor a student in APPAM's Mentor Matching Program? Those that select "yes" will be contacted this summer.<br>Click here for more information regarding APPAM's Mentor Matching Program.                                                             |  |  |
| Schedule<br>Lindets Manhauton Park                                                      | Submitter Email Address                                                                                                    | O Yes                                                                                                    |  |  |
| View MeetingApp Page                                                                    | titaudh@appam.org                                                                                                    | O No                                                                                                    |  |  |
| Submit Another:<br>Ratan to Call for Proposals<br>Help:                                 | Bubmitter Kanse<br>Tristance Staudt                                                                                                    |                                                                                                    |  |  |
| Individual<br>Report a Technical Islae<br>Privacy Policy                                | Abstract In USI :502 work, describe the Nerwa and purpose of thes Season DO NOT include the Sea of the Season DO NOT include the Sea of the Season DO NOT include the Season DO NOT include the Season DO NOT include the Sea of the Seas | Acknowledgements Lagree to the following:                                                                                                    |  |  |
|                                                                                         | Citeb Nerve for help with special title forth and characters                                                                                                    | I acknowledge that I have read and agreed to APPAM's Code of Conduct.                                                                                                    |  |  |
|                                                                                         | <ul> <li>○ へ # # 8 / 新 運 米, ×'</li> <li>Ω 照・Ⅲ・Ⅲ・酉 運 # 第 ■*</li> <li>In 100 - 500 words, describe the theme and purpose of this</li> </ul>                                                                                                    | <ul> <li>I acknowledge that any work presented at the Pall Research Conference is subject to<br/>publication or video recording on social media or APPAM.org.</li> </ul>                                                                                                    |  |  |
|                                                                                         | Section.<br>DO NOT include the title of the Sestion.<br>DO NOT its the presenter or other participants in 150 - 500<br>works. Describe the there and burrose of this Session.                                                                                                    | I acknowledge that I am expected to participate in the Fall Research Conference<br>should my submission be accepted. If a un unable to attend, I agree to notify APPAM<br>and the session leaders at least 30 days before the conference and make all attempts<br>to find a replacement. |  |  |
|                                                                                         | Submission Information Options: Select a Secondary Policy Area. Fyrer submission follow one of the one policy area, altered selection of a secondary was been following in submitted as                                                                                                    | Save                                                                                                    |  |  |

**4. Participants** – You will need to enter information for each participant. To be considered, panels must have 1) One Organizer; 2) One Panel Chair; 3) One – Two Panel Discussants; and 4) Three – Four Presenting Authors. **Please note that a presenting author may not also serve as chair or discussant on the same panel.** One may also not serve as both chair AND discussant on the same panel. As the organizer is not an active speaking role, rather just the contact person for the panel, that person may serve as a presenting author, discussant, or chair in addition to the organizer.

To enter a participant, enter either their last name or email address into the fields provided, select their role for the panel and click 'Add Participant'.

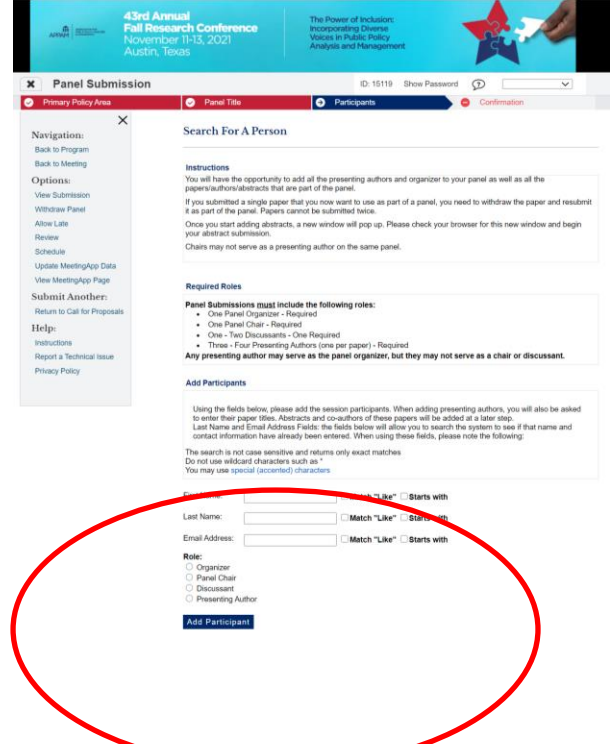

From the search results, either select an individual from the results or 'Not Found' if the individual does not appear in the search, then click 'Select' or 'Select and Edit' if an email or organization needs to be updated. If you selected 'Not Found', you will have to opportunity to enter information for them. For each Presenting Author added, you will need to enter their Presentation Title before you can search for their name.

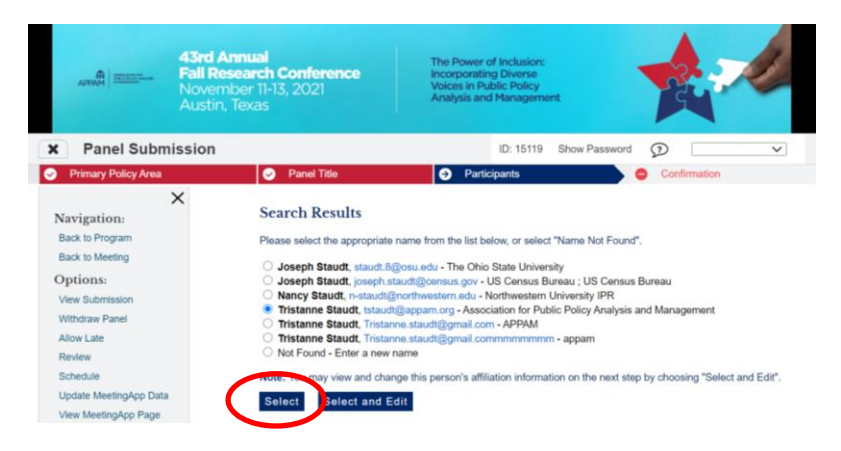

As you select the individuals, they will all show on the screen like below. To add the next person, click 'Add Participant.

| AFFNAT DECEMBER                                                          | <b>43rd Annuai</b><br>Fall Research Conference<br>November 11-13, 2021<br>Austin, Texas | The Power of Inclu<br>Incorporating Dive<br>Voices in Public Po<br>Analysis and Mana | ision:<br>irse<br>ilicy<br>igement |                                  | 2                     |
|--------------------------------------------------------------------------|-----------------------------------------------------------------------------------------|--------------------------------------------------------------------------------------|------------------------------------|----------------------------------|-----------------------|
| Panel Submission                                                         |                                                                                         |                                                                                      | ID: 15112                          | Show Password 🕥                  | ~                     |
| Primary Policy Area                                                      | Panel Title                                                                             | <ul> <li>Participants</li> </ul>                                                     | é.                                 | <ul> <li>Confirmation</li> </ul> |                       |
| Xavigation:<br>Back to Policy Area<br>Back to Program<br>Back to Meeting | Add/Edit People Instructions Click on the "Add new person" button                       | to add the panel organizer and p                                                     | presenting authors one             | e at a time. You will add the n  | on-presenting authors |
| Options:<br>View Submission                                              | ROLE                                                                                    | PERSON                                                                               | EDIT                               | DELETE                           | MOVE                  |
| Withdraw Panel                                                           | Organizer                                                                               | Tristanne Staudt                                                                     | 2                                  | 8                                |                       |
| Allow Late                                                               | Panel Chair                                                                             | Tristanne Staudt                                                                     |                                    | 9                                |                       |
| 1.00.000.00                                                              |                                                                                         |                                                                                      | ~                                  | ~                                |                       |
| Schedule                                                                 | Discussant                                                                              | Tristanne Staudt                                                                     | 3                                  | 3                                |                       |
| Schedule<br>Update MeetingApp Data<br>View MeetingApp Page               | Discussiont Add Participant                                                             | Tristanne Staudt                                                                     | ß                                  | 9                                |                       |

5. *Panel Paper Submission* - Once you've added all participants, you will need to submit information for each individual paper before you will be allowed to confirm the submission. To do so, click on the title of each paper and a pop-up will appear with submission instructions.

| Panel Paper Test Submission 1                                                                                                    | Edit Presenter<br>Tristanne Staudt 🕑<br>Tristanne Staudt 🕑<br>Tristanne Staudt 🕑   | Complete?                         | Delete<br>G         | Move<br>O<br>O<br>O |
|----------------------------------------------------------------------------------------------------|------------------------------------------------------------------------------------|-----------------------------------|---------------------|---------------------|
| Panel Paper Test Submission 1 P<br>Panel Paper Test Submission 2 P                                                                                          | Edit Presenter<br>Tristanne Staudt 🕑<br>Tristanne Staudt 📝                         | Complete?                         | Delete              | Move<br>O           |
| Panel Paper Test Submission 1                                                                                                    | Edit Presenter<br>Tristanne Staudt 🕑                                               | Complete?                         | Delete              | Move                |
| Low rapes                                                                                                    | Edit Presenter                                                                     | Complete?                         | Delete              | Move                |
|                                                                                                    |                                                                                    |                                   |                     |                     |
| ny presenting author may serve as the panel organizer, but t<br>nce you have completed everything, please click on the<br>onfirmation button should appear. | hey may not serve as a chair or discuss<br>'Participants' step in the top navigati | iant.<br>ion bar, and your screer | n will refresh. The | en, the             |
| Three - Four Presenting Authors (one per paper) - Requ                                                                                                    | uired                                                                              |                                   |                     |                     |
| One - Two Discussants - Required                                                                                                    | 1. A. S. S. S. S. S. S. S. S. S. S. S. S. S.                                       |                                   |                     |                     |
| One Panel Organizer - Required     One Panel Chair - Required                                                                                               |                                                                                    |                                   |                     |                     |
| nel Submissions must include the following roles:                                                                                                    |                                                                                    |                                   |                     |                     |
|                                                                                                    |                                                                                    |                                   |                     |                     |

Before you can proceed to the next step, the correct number of ALL Roles must be added and ALL Abstracts must be complete. If you need to return to an Abstract to edit/complete, please click on the Paper Title under "Presentation" in the table above. For each paper, you will be asked to enter the title and abstract text. Please do so and click 'Save' after each page. If you would like to add additional authors, click on the 'Author' step in the top navigation bar. After entering all the information, you will be asked to review your paper one last time before submission. Click 'Conclude Submission' and you will then receive a confirmation page. You may close the window after you receive your confirmation.

| (Terl Annual                                                                                                    | Miscellaneous Questions                                                                                                    |
|----------------------------------------------------------------------------------------------------|----------------------------------------------------------------------------------------------------|
| Rel Research Conference<br>November 11-13, 2021<br>Austin, Texas                                                                                                    | The 2021 APPAM Fall Research Conference is currently scheduled to be in-person though there will be very limited opportunities for virtual presentations. If<br>you opt to only present virtually, your submission will only be presented with other virtual presentations. Oven the restricted number of these sessions, virtual<br>presenters may experience a lower acceptance rate than those willing to present in-person. Please note your presentation preference below. |
| Paper Submission                                                                                                    | I am only willing to present in-person                                                                                                    |
| Policy Area       Image: Open state     Image: Open state | <ul> <li>I am only willing to present virtually</li> </ul>                                                                                                    |
|                                                                                                    | O I am willing to present either in-person or virtually                                                                                                    |
|                                                                                                    | Are you (the submitter) willing to act as a chair and/or discussant for a session in your area of expertise at the Fall Research Conference?                                                                                                    |
| Paper Title                                                                                                    | Yes, as a chair only                                                                                                    |
| Please enter in Title Case - capitalizing only the first letter in each word                                                                                                    | Yes, as a discussant only                                                                                                    |
| Click here for help with special title tonts and characters. Tims Final Panel Paper 1                                                                                                    | ○ Yes, as either a chair or discussant                                                                                                    |
| Primitive Email Address                                                                                                    | No                                                                                                    |
| adumite Eina Aduess<br>Istautigapam.org                                                                                                    |                                                                                                    |
| Submitter Name                                                                                                    | Are you (the submitter) willing to mentor a student in APPAM's Mentor Matching Program? Those that select "yes" will be contacted this summer.                                                                                                    |
| Tristanne Staudt                                                                                                    | Click here for more information regarding APPAM's Mentor Matching Program.                                                                                                    |
|                                                                                                    | O Yes                                                                                                    |
| Submission Information                                                                                                    | No                                                                                                    |
| Octional: Select a Secondary Policy Area.                                                                                                    |                                                                                                    |
| Fyour submission fails not more than one pointy area, please extend as executely area from the list below. We realise that research on't always lented to one area, so the multiple areas will help the Program Committee assess the submissions and transfer them to a before valided area if encomany. The secondary pointy area will not be used to dentify seconds or papers at the members.                                                                                                    | Acknowledgements                                                                                                    |
| V                                                                                                    | I agree to the following:                                                                                                    |
| Does this submission relate to COVID-197                                                                                                    | I acknowledge that I have read and agreed to APPAM's Code of Conduct.                                                                                                    |
| O Yes                                                                                                    | I acknowledge that any work presented at the Fall Research Conference is subject to publication or video recording on social media or                                                                                                    |
| * No                                                                                                    | APPAM.org.                                                                                                    |
|                                                                                                    | I acknowledge that I am expected to participate in the Fall Research Conference should my submission be accepted. If I am unable to<br>attend I acree to polity APRAM and the session leaders at least 30 days before the conference and make all attempts to find a                                                                                                    |
| All papers that respond "yes" to this question will be considered for the 2021 Journal of Comparative Policy Analysis Award.                                                                                                    | replacement.                                                                                                    |
| O Yes                                                                                                    |                                                                                                    |
| No                                                                                                    | Save                                                                                                    |
|                                                                                                    |                                                                                                    |

Title Step, Top of Page

Title Step, Bottom of Page

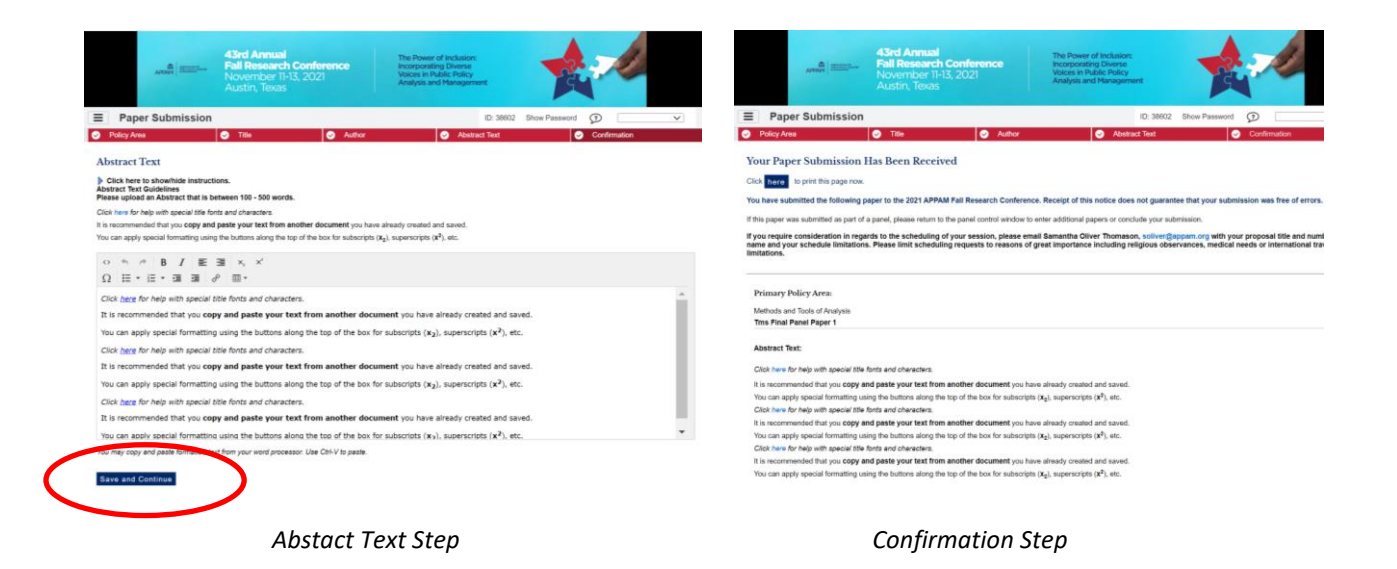

Once you have entered information on all papers included in the panel, click on 'Participants' in the top navigation bar to refresh the page. When the page refreshes, click 'Confirmation' at the bottom of the screen. If 'Confirmation' does not appear, check to make sure that all papers have been completed by looking at the icon to the right of the paper title. If a red X appears, the paper has not yet been completed. If a green check appears, the paper is complete.

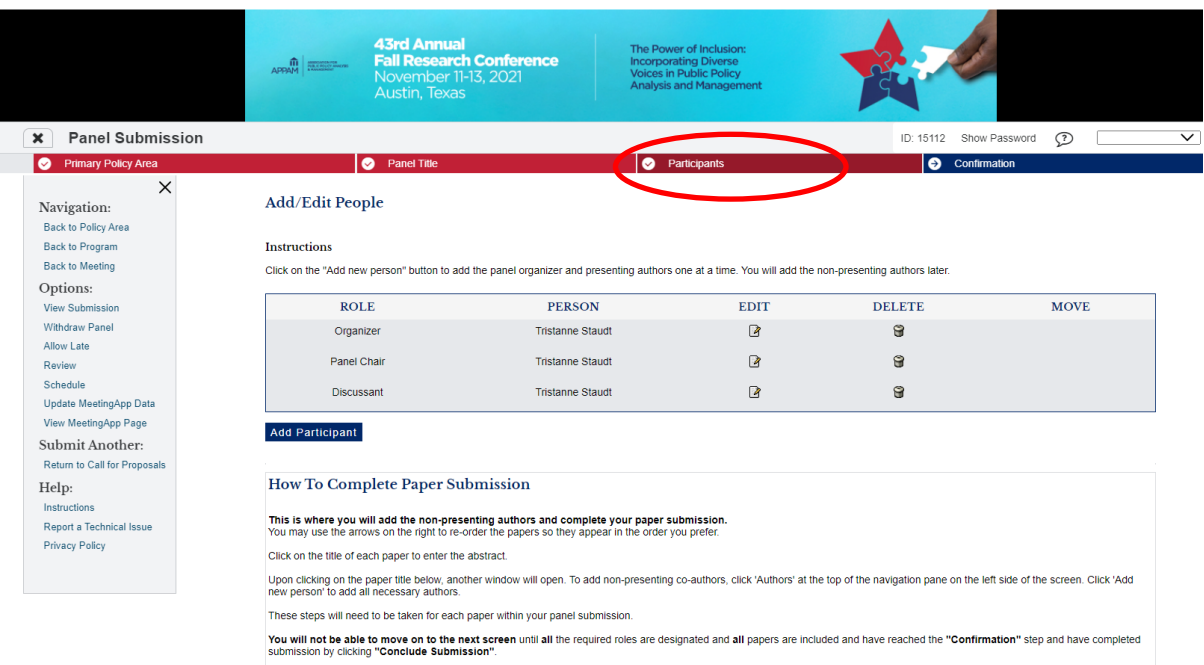

Panel Submissions <u>must</u> include the following roles: • One Panel Organizer - Required

- One Panel Organizer Required
   One Panel Chair Required
   One Two Discussants Required
   Three Four Presenting Authors (one per paper) Required

Any presenting author may serve as the panel organizer, but they may not serve as a chair or discussant.

Once you have completed everything, please click on the 'Participants' step in the top navigation bar, and your screen will refresh. Then, the Confirmation button should appear.

| Edit Paper                | Edit Presenter                | Complete? | Delete | Move |
|---------------------------|-------------------------------|-----------|--------|------|
| Tms Final Panel Paper 1 🕑 | Tristanne Staudt 🖻            | V         | 8      | ٢    |
| Tms Final Panel Paper 2 🕑 | Ted Mosby 🖻                   | V         | 8      | 00   |
| Tms Final Panel Paper 3 🖻 | Barney Stinson 🕑              | V         | 8      | Ω    |
|                           | 🖌 = Complete 🛛 🗙 = Incomplete |           |        |      |

## Please Note:

Before you can proceed to the next step, the correct number of ALL Roles must be added and ALL Abstracts must be complete. To edit or complete a paper abstract, please click on the Paper Title and the paper will open in a new window. Complete the paper submission steps then close that window and to return to this

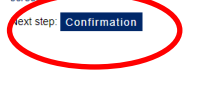

5. **Confirmation:** You will have the opportunity to review your panel submission. Please ensure that all the information listed is correct. When finished, click 'Submit' at the bottom of the screen to receive your submission confirmation.

|                      | APPAM                                                                                | <b>43rd Annual</b><br>Fall Research Conference<br>November 11-13, 2021<br>Austin, Texas                                                                                                    | The Power of Inclusion:<br>Incorporating Diverse<br>Voices in Public Policy<br>Analysis and Management                                                          |                                  |                    | J                 |
|----------------------|--------------------------------------------------------------------------------------|----------------------------------------------------------------------------------------------------|----------------------------------------------------------------------------------------------------|----------------------------------|--------------------|-------------------|
| ×                    | Panel Submiss                                                                        | sion                                                                                                    | ID: 15112                                                                                                    | Show Password                    | $\mathcal{D}$      | ~                 |
| $\odot$              | Primary Policy Area                                                                  | Panel Title                                                                                                    | Participants                                                                                                    | <b>Ə</b>                         | Confirmation       |                   |
| N:<br>Bi<br>Bi<br>Bi | X<br>avigation:<br>ack to Policy Area<br>ack to Program<br>ack to Meeting<br>prices: | Your Proposal Has Bo<br>Click here to print this<br>You have submitted the follow<br>guarantee that your submissi                                                                                                    | een Received<br>page.<br>ving Panel to the 2021 APPAM Fall R<br>on is free of errors or accepted for p                                                          | esearch Conferen<br>resentation. | ce. Receipt of thi | s notice does not |
| Vi                   | iew Submission                                                                       | Primary Policy Area:                                                                                                    |                                                                                                    |                                  |                    |                   |
| W                    | /ithdraw Panel<br>llow Late                                                          | Methods and Tools of Analysis                                                                                                    |                                                                                                    |                                  |                    |                   |
| R                    | eview<br>chedule                                                                     | Panel Title                                                                                                    |                                                                                                    |                                  |                    |                   |
| U                    | pdate MeetingApp Data                                                                | Tms Final Panel Test                                                                                                    |                                                                                                    |                                  |                    |                   |
| Su                   | ibmit Another:                                                                       | Submitter Email Address<br>tstaudt@appam.org                                                                                                    |                                                                                                    |                                  |                    |                   |
| He                   | elp:<br>structions                                                                   | Submitter Name<br>Tristanne Staudt                                                                                                    |                                                                                                    |                                  |                    |                   |
| R(<br>Pr             | eport a Technical Issue<br>rivacy Policy                                             | Abstract<br>In 100 - 500 words, describe<br>DO NOT include the title of t<br>DO NOT list the presenters of<br>Click here for help with spec                                                                                | the theme and purpose of this Session<br>he Session.<br>or other participants.<br>ial title fonts and characters.In 100 - 50                                    | n.<br>00 words, describe t       | the theme and pur  | pose of this      |
|                      |                                                                                      | Session.<br>DO NOT include the title of t<br>DO NOT list the presenters of<br>Click here for help with spec<br>Session.<br>DO NOT include the title of t<br>DO NOT list the presenters of<br>Click here for help with spec | he Session.<br>or other participants.<br>ial title fonts and characters.In 100 - 50<br>he Session.<br>or other participants.<br>ial title fonts and characters. | 10 words, describe t             | the theme and pur  | pose of this      |

Thank you for submitting your proposal for the 2021 Fall Research Conference! After submitting your proposed panel, you, and all listed participants, will receive an email with the link to the submission. You may make any edits you'd like to the submission until the deadline of April 9, 2021. After that date, all submissions will be closed and edits may not be made.